## MANUALE AGGIORNAMENTO FORMULA-BOOK YMITY

#### 1) SCARICARE i FILE di AGGIORNAMENTO dal SITO COVEMA

I file di aggiornamento, compressi e autoscompattanti, si trovano sul sito COVEMA nella sezione DOCUMENTI -> TINTOMETRI -> AGGIORTAMENTO YMITY.

| HOME AZIENDA COLORE                                                       | PRODOTTI NOTIZIE | DOCUMENTI                                                                                                    | CONTATTI     | SUPPORTO TECNICO          | AREA CLIENTI          |
|---------------------------------------------------------------------------|------------------|----------------------------------------------------------------------------------------------------|--------------|---------------------------|-----------------------|
| Home / Documenti / Tintometria                                            |                  | Tintometria<br>Listini e Catalo                                                                                                  | ghi Prodotti | <b>LAG</b> TV   <u>Ma</u> | Rivenditori Formazion |
| Tintometria  Aggiornamenti COLORGEST (2)  Aggiornamenti YMITY SANDTEX (1) | Mostra num 20    | Brochure Prodotti<br>Guide Professionali<br>Materiali Punti Vendita<br>Documenti Tecnici<br>Paintlook<br>Certificati e Documenti |              |                           | 0                     |

Eseguire il Download del file, cliccando sul bottone finale DOWNLOAD e verificando bene dove viene posizionato il file .exe

| OME AZIEN                           | DA COLORE                                                        | PRODOTTI                                | NOTIZIE        | DOCUMENTI        | CONTATTI | SUPPORTO TECNICO | AREA CLIENTI           |
|-------------------------------------|------------------------------------------------------------------|-----------------------------------------|----------------|------------------|----------|------------------|------------------------|
| me / Document                       | ti / Tintometria / A                                             | lggiornamenti YM                        | ITY SANDTEX    |                  |          |                  | Rivenditori Formazione |
|                                     |                                                                  |                                         |                |                  |          |                  |                        |
| Aggiornamen                         | ti YMITY SANDTI                                                  | EX                                      |                |                  |          |                  | 0                      |
|                                     |                                                                  |                                         |                |                  |          |                  |                        |
| ile di Aggiorname                   | ento del SW YMITY pe                                             | er il nostro sistema                    | a tintometrico | SANDTEX REVOLUTI | ON       |                  |                        |
| ile di Aggiorname                   | ento del SW YMITY pe                                             | er il nostro sistema                    | a tintometrico | SANDTEX REVOLUTI | ON       |                  |                        |
| ile di Aggiorname                   | ento del SW YMITY pe                                             | er il nostro sistema                    | a tintometrico | SANDTEX REVOLUTI | ON       |                  |                        |
| ile di Aggiorname<br>SANDTEX REVOLI | ento del SW YMITY pe<br>UTION - Aggiornamen<br>pn-Upd-201908.exe | er il nostro sistema<br>nto Agosto 2019 | a tintometrico | SANDTEX REVOLUTI | ON       | DETTA            | GLI DOWNLOAD           |
| ile di Aggiorname<br>SANDTEX REVOLI | ento del SW YMITY pe<br>UTION - Aggiomamen<br>on-Upd-201908.exe  | er il nostro sistema<br>Ito Agosto 2019 | a tintometrico | SANDTEX REVOLUTI | DN       | DETTA            | GLI DOWNLOAD           |

# 2) INSTALLARE I FILE di AGGIORNAMENTO sul PC

Lanciare il file SDXRevolution-Upd-aaaamm.EXE dalla posizione in cui è stato scaricato: verranno copiati automaticamente i file di aggiornamento nelle giuste DIR (potrebbero essere richieste le credenziali dell'Amministratore del PC)

| <b>#</b> | Ymity Aggiornamento 🛛 🗕 🗆                                                                                                    | × |
|----------|----------------------------------------------------------------------------------------------------|---|
| sandtex  | COLORGEST COVEMA // YMITY DATACOLOR<br>Database Formulativi Tintometri Covema/Sandtex<br>************************************ |   |
| 0        | Cartella di destinazione C:\Covemix System\Ymity\ Sfoglia Progresso estrazione                                                |   |
|          | Estrai <u>A</u> nnulla                                                                                                    |   |

### 3) AGGIORNARE IL DATABASE DELLE FORMULE ALL'ULTIMA VERSIONE

Per procedere con l'aggiornamento è necessario avviare il software Ymity, e nel menu principale selezionare **Controlla Aggiornamenti** (IMG.1).

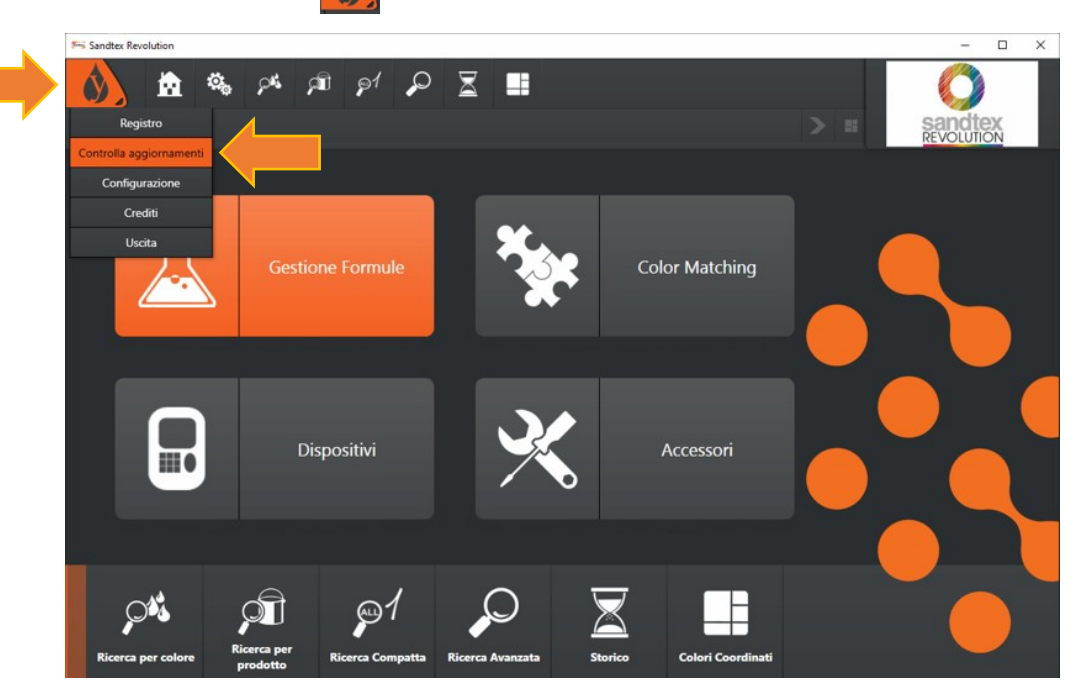

Si aprirà una finestra (Covemix System Tools) IMG.2

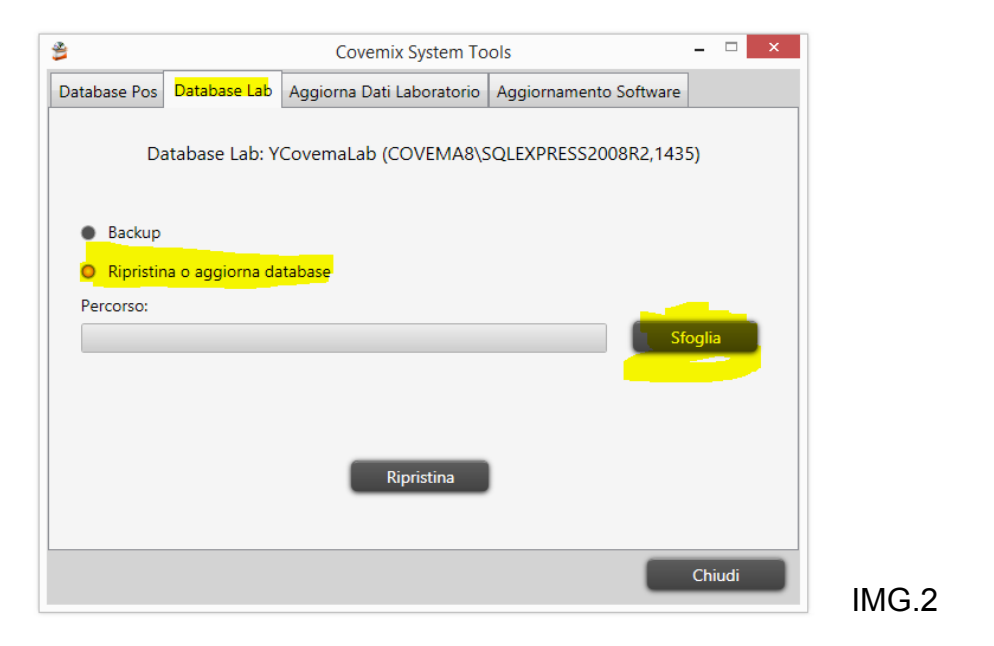

Posizionarsi su Database Lab; selezionare Ripristina o aggiorna database.

Selezionare poi il pulsante Sfoglia e selezionare la cartella C:\Covemix System\Ymity\Upd.

### All'interno della cartella selezionate il file YcovemaLab\_FULL\_mmggaaaa\_hhmmss.BAK

(mmggaaaa\_hhmmss rappresentano la data di aggiornamento del file)

| 1                                                                 | 9                                                  | Ripristina                    |                                         |           |                                  |          | ×                |  |
|-------------------------------------------------------------------|----------------------------------------------------|-------------------------------|-----------------------------------------|-----------|----------------------------------|----------|------------------|--|
| ₿                                                                 | Cerca in:                                          | 🚺 Upd                         |                                         | •         | 🗢 🗈 💣 🗉                          |          |                  |  |
| Database Pos<br>Database Pos<br>Backup<br>Ripristina<br>Percorso: | Risorse recenti<br>Desktop<br>Raccole<br>Questo PC | Nome                          | ^<br>Lab_FULL_12112019_22100            | )2.BAK    | Ultima modifii<br>11/12/2019 22: | ca<br>10 | Tipo<br>File BAK |  |
|                                                                   | Rete                                               | <<br>Nome file:<br>Tipo file: | YCovemaLab_FULL_12<br>Backup file (bak) | 112019_22 | 1002.BAK                         | v i      | > Apri Annulla   |  |

#### Infine cliccare su Apri (IMG.3).

```
IMG.3
```

Cliccare infine su Ripristina ed in brevissimo tempo il software verrà aggiornato (l'operazione sarà indicata come conclusa mediante un messaggio che indicherà che l'aggiornamento è avvenuto con successo). Chiudere l'applicazione ed avviare Ymity (IMG.4).

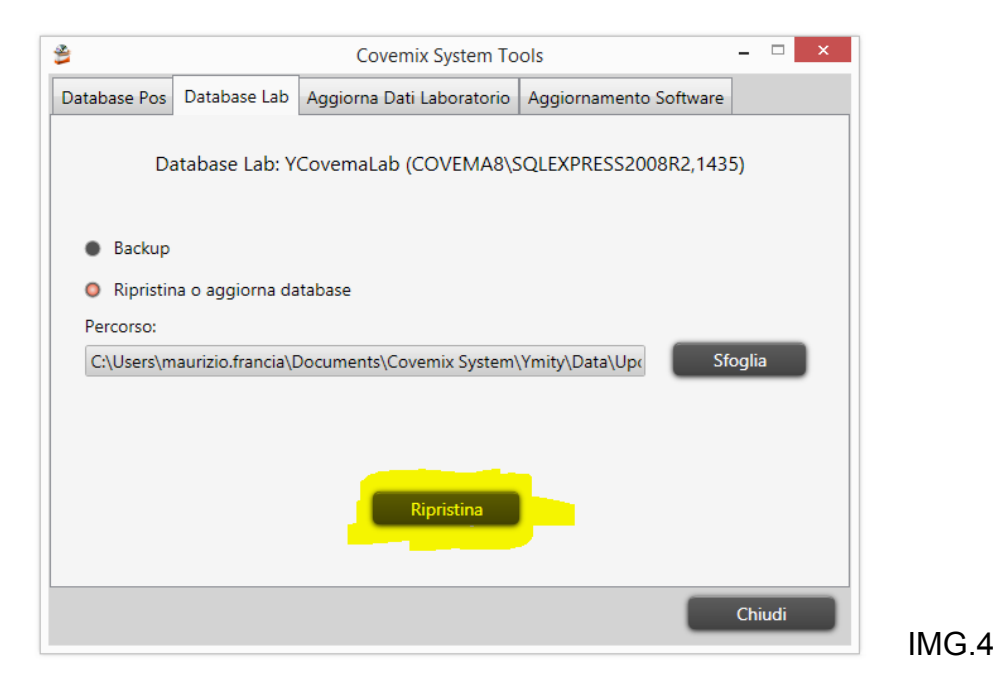

Il vostro software è aggiornato. Buon lavoro.